## ■領収書・各種証明書の発行(ダウンロード)

## 1. 【参加登録システムを開く】

URL : https://www.miceregi.jp/reg/jspen2021/

## 2. 【ログイン ID(5 桁の数字)とパスワード(7 桁の英数字)を入力しログインしてください】

(ID、PW はアカウント登録完了時にメールでお送りしております。)

| ロ <b>グイン</b><br>既にアカウントを | 登録済みの方は、ログインII   | つとパスワードを入力してログインしてください。 |
|--------------------------|------------------|-------------------------|
| ×                        | «ログイン ID とパスワードは | <b>はサンプルです</b>          |
| ログインID                   | 03198            |                         |
| パスワード                    | 23qAVKc          | □ 次回から自動的にログインする        |
|                          | ✔ パスワードを表示       | -                       |

3. 【ご希望のボタンをクリックして発行(ダウンロード)してください。】

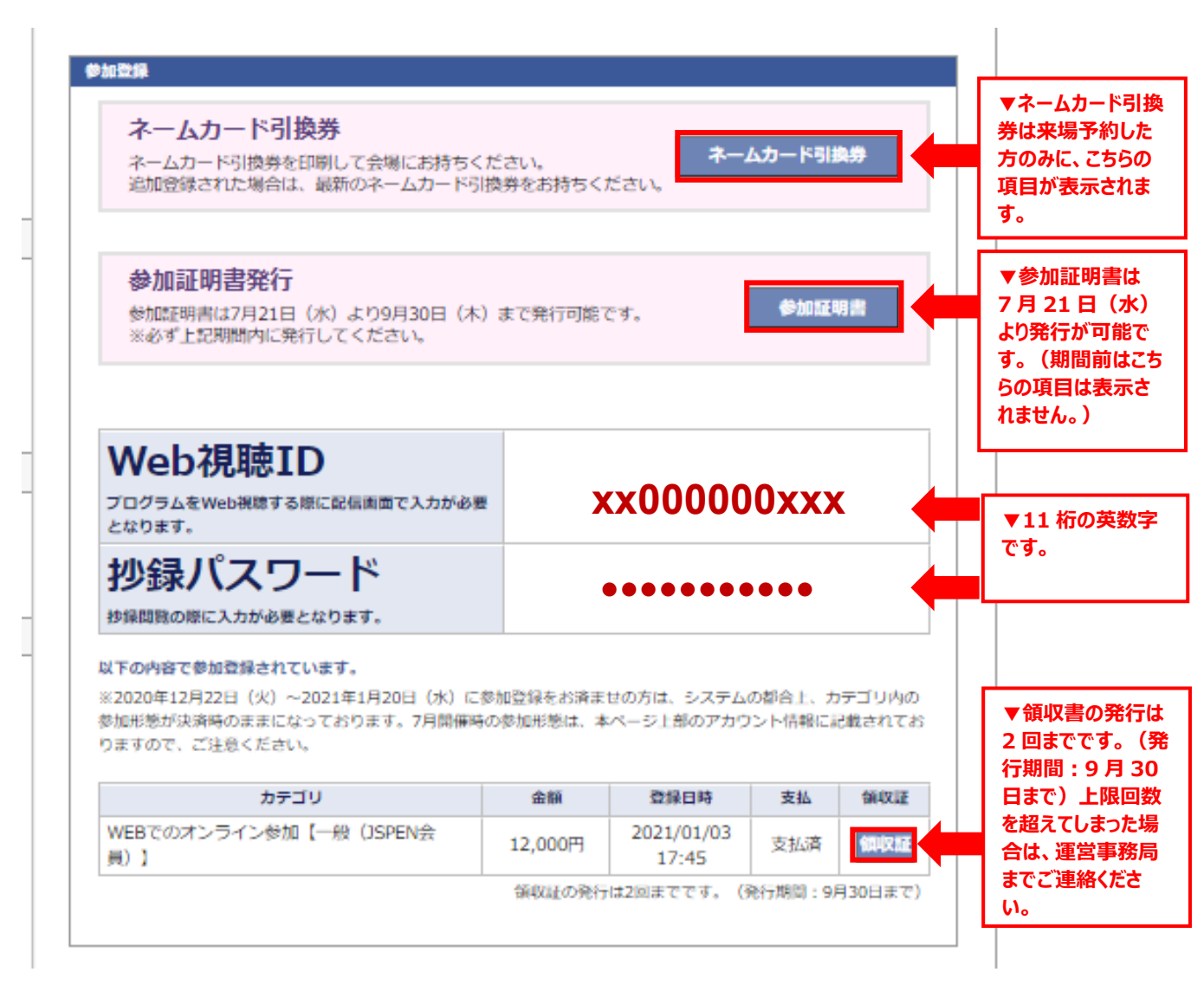

 【参加証明書と領収書を発行する際には、ポップアップ内で表示される枠内に、ご希望の所属機関名 もしくは宛名をご入力ください。(全角 30 文字まで)】

| 所属機関名                   |   |
|-------------------------|---|
| 発行する参加証明書の所属名を入力してください。 |   |
| 所属機関名(全角30文字まで)         |   |
|                         |   |
| キャンセル参加証明書発行            | • |
|                         |   |
|                         |   |
|                         | x |